# Installationshandbuch – Deutsch

# AE-MAESTRO –

Integriertes Aufzugsteuerungssystem

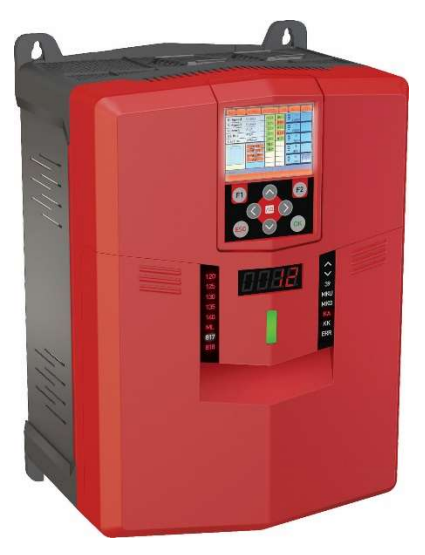

**Dokumenten Titel** 

Dokumenten Code Revision des Dokuments Softwareversion : AE-MAESTRO Installationshandbuch für die elektrische Aufzuganlage mit getriebelosem Antrieb : AEM\_INSPDE\_GL\_1.0

- : V 1.08f
- : 2.20u (Aufzugsteuerung)
- : 2.20g (Frequenzumrichter)

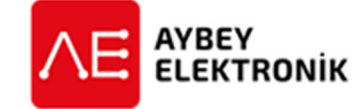

### AYBEY ELEKTRONIK GmbH

Dietrich-Benking-Str. 39 D-44805 Bochum T: +49 (0) 234 957 890 00 F: +49 (0) 234 957 890 09 E-Mail: support@aybey-elektronik.de www.aybey-elektronik.de

Letzte Änderung von: SK Datum der Änderung: 21.3.2022

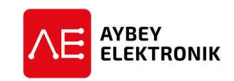

## VORWORT

Dieses Dokument dient als Leitfaden für die elektrische Installation und Konfiguration der Aufzugsteuerung als vorverdrahtetes System. **Dieses Dokument sollte nur in Verbindung mit den Benutzerhandbüchern der integrierten Aufzugsteuerung und des Handterminals für die Installation des Systems verwendet werden.** 

Das vorverdrahtete System wurde entwickelt, um die Installation zu vereinfachen und zu beschleunigen. Alle Leitungen eines Kabels sind entweder mit Steckverbindern oder steckbaren Schraubklemmen konfektioniert, um Fehler in der Verdrahtung (z.B. Kurzschlüsse) zu vermeiden. Alle Kabel sind mit allen notwendigen Informationen über die Funktion und Pinbelegung beschriftet. Um eine falsche Verdrahtung zu vermeiden sind vorher die Bezeichnung auf dem jeweiligen Label des Kabels, mit dem Label der Reihenklemmen oder Anschlussbuchsen abzugleichen.

#### **ZU BEACHTEN**

- Dieses Dokument ist lediglich ein Schnellinstallationshandbuch und enthält keine detaillierten Informationen über die Steuerung- und deren Peripherie.
- Detailliertere Informationen sind dem Benutzerhandbuch des AE-MAESTRO und des Handterminals zu entnehmen.
- Das Handbuch beschränkt sich ausschließlich auf die Beschreibung der elektrischen Teile.
- Die Installation der Anlage darf nur von qualifiziertem und autorisiertem Personal ausgeführt werden.
- Die Bezeichnungen der Label sind vor der Verbindung mit Anschlussbuchsen oder Reihenklemmen zu prüfen.
- Der Aufzug darf nicht in den Normalbetrieb geschaltet werden, solange die Installation oder Wartung nicht abgeschlossen wurde.
- Nach erfolgter Installation oder Wartung sind die durchgeführten Änderungen auf sachgerechte Installation und Funktionsfähigkeit zu prüfen, bevor die Aufzuganlage wieder in Betrieb genommen wird.

#### Anhänge:

- AP01 Haltestellen Konfiguration und Justierung.
- AP06 Rollback Kompensation und Lastwiegeeinrichtungen

AYBEY ELEKTRONIK GmbH

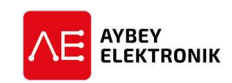

## 1 DIE ELEKTRISCHEN KOMPONENTEN IM AUFZUGSCHACHT

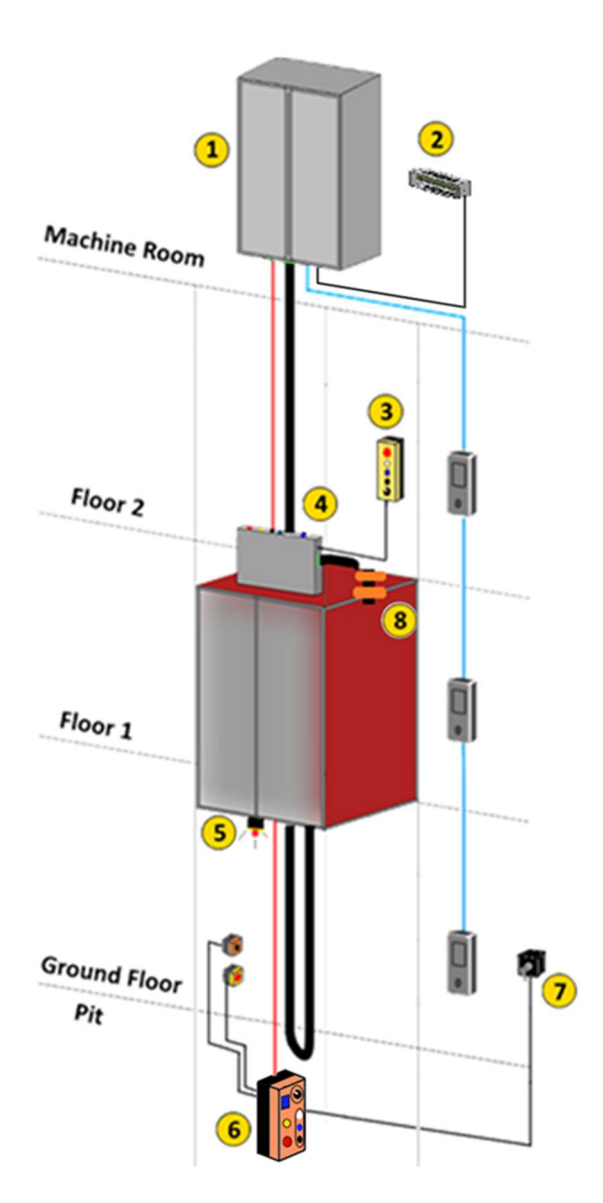

- 1. Schaltschrank der Aufzuganlage
- 2. Bremswiderstand
- 3. Steuerstation der Wartungssteuerung
- 4. Wartungssteuerung auf dem Fahrkorbdach
- 5. Audiovisueller Signalgeber für Betrieb mit Bypass
- 6. Schachtgrubensteuerung und Steuerstation
- 7. Schlüsselschalter Schachtgrubenreset
- 8. ML1-ML2 Magnetschalter der Entriegelungszone

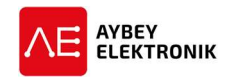

| Im Au                                | Ifzugschacht und Maschinenra | um eingesetzte Komponent | en                    |
|--------------------------------------|------------------------------|--------------------------|-----------------------|
| Vorverdrahtete                       | KDM                          | Notaus, Steckdose und    | Bedienfeld für        |
| Inspektionssteuerung                 | Schachtgrubensteuerung       | hörbarer Alarm in        | Inspektion und        |
|                                      |                              | Schachtgrube             | Steuerstation         |
|                                      |                              |                          |                       |
| Steuerung                            | Steuerung des                | Anschluss an             | Einsatz auf Fahrkorb- |
| Fahrkorbschaltkreis                  | Schachtgruben-               | Frequenzumrichter        | dach, Maschinenraum   |
|                                      | Schaltkreises                |                          | und Schachtgrube, um  |
|                                      |                              |                          | Fahrkorb zu bewegen.  |
| Magnetschalter                       | Visueller und hörbarer       | Bremswiderstand          | Schachtgrubenreset-   |
|                                      | Alarm                        |                          | Schalter              |
|                                      |                              |                          |                       |
| Auf dem Fahrkorbdach                 | Unter dem Fahrkorb           | Anschluss an             | Eingesetzt im         |
| eingesetzt                           | montiert                     | Frequenzumrichter        | Erdgeschoss           |
| Streifen- und<br>Rundmagnete         |                              |                          |                       |
| 30 cm 10 cm                          |                              |                          |                       |
| An den Führungsschienen<br>montiert. |                              |                          |                       |

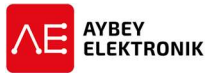

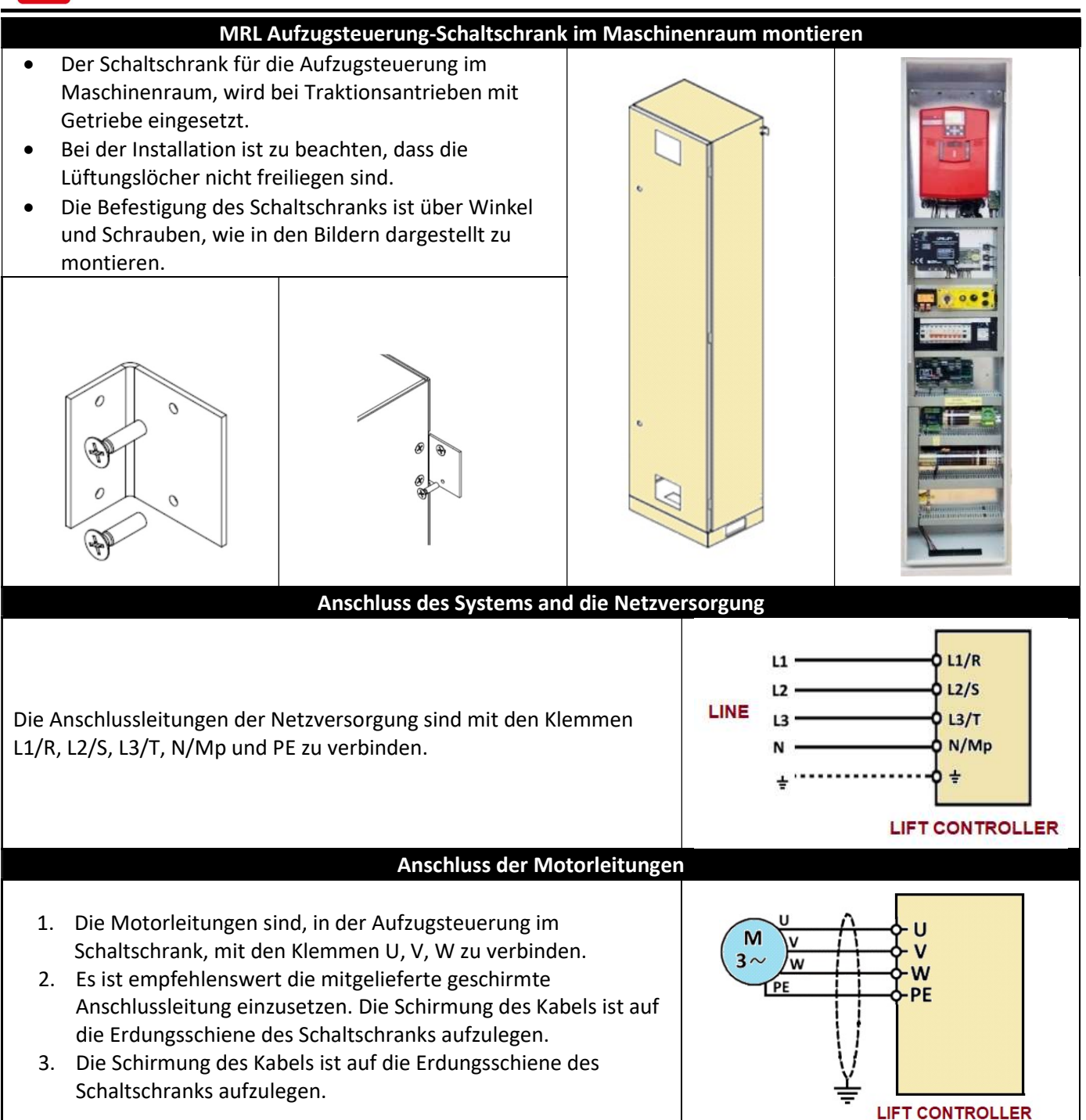

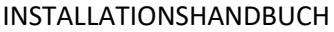

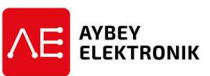

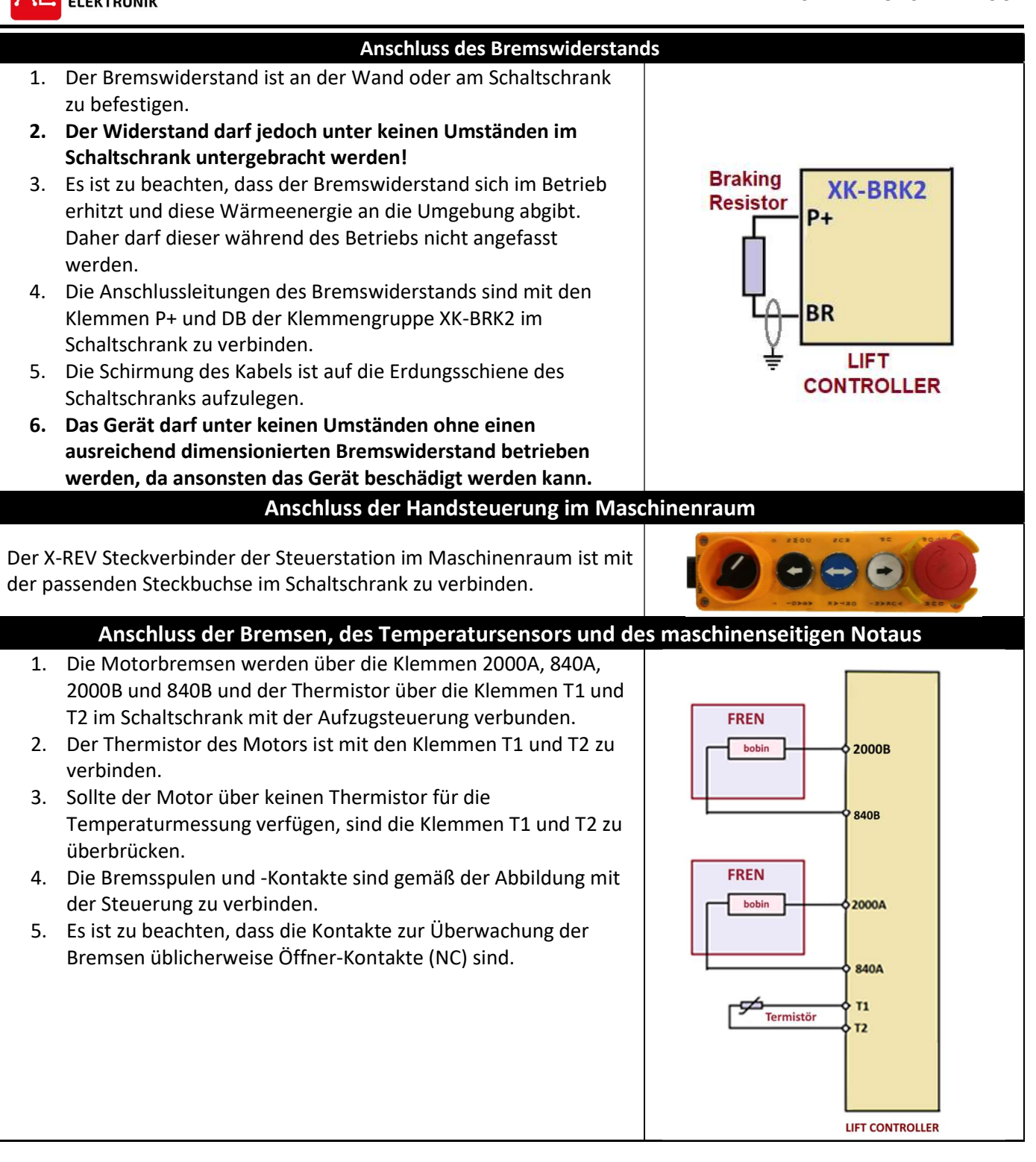

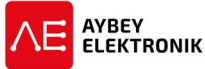

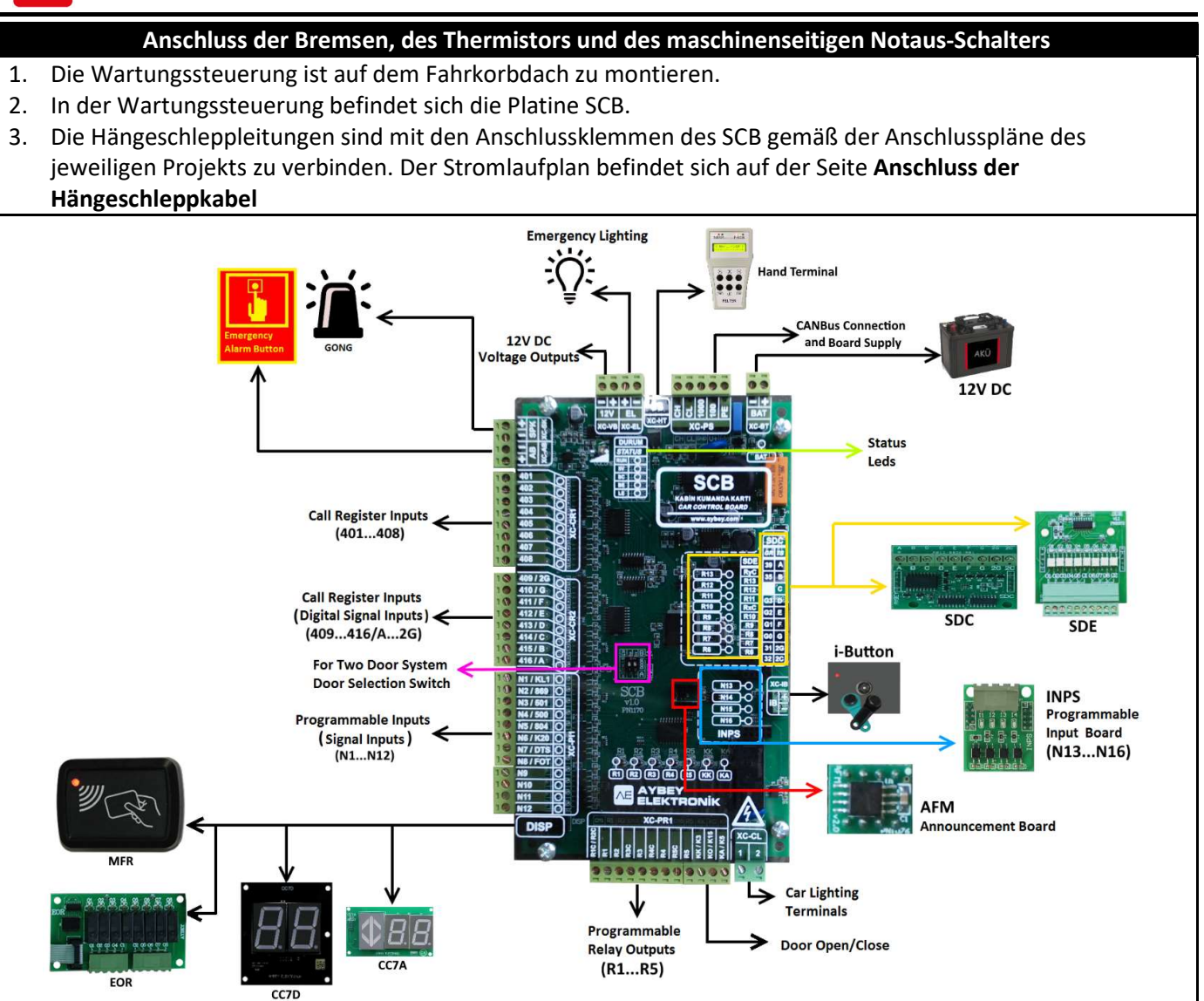

#### Anschluss der Schachtgrubensteuerung (nur für Aufzugnorm EN81-20)

- Die Steckverbinder der **Anschlussleitungen XK-KDM** sind mit der Aufzugsteuerung zu verbinden.
- Der Schlüsselschalter KRR für den Schachtgruben-Reset ist in einen Schachttürrahmen zu integrieren oder an einer Wand neben der Schachttür zu montieren. Der Schlüsselschalter muss sich außerhalb des Schachts befinden.
- Der Schlüsselschalter KRR muss betätigt werden, nachdem die Steuerung den Schachtgruben-Inspektionsbetrieb verlassen hat. Solange der Schalter nicht betätigt wurde, schaltet das System nicht in den Normalbetrieb.

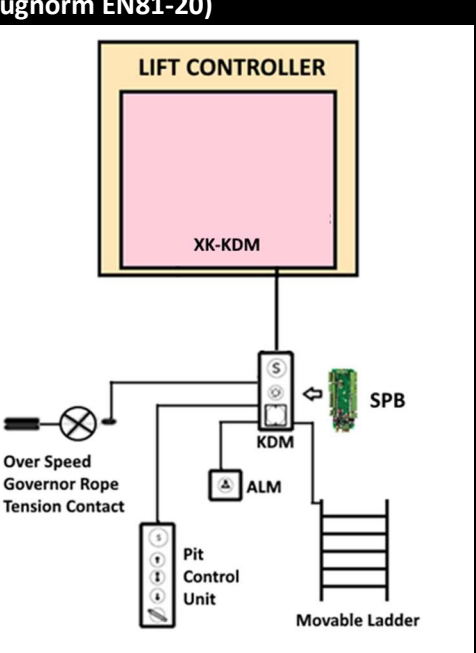

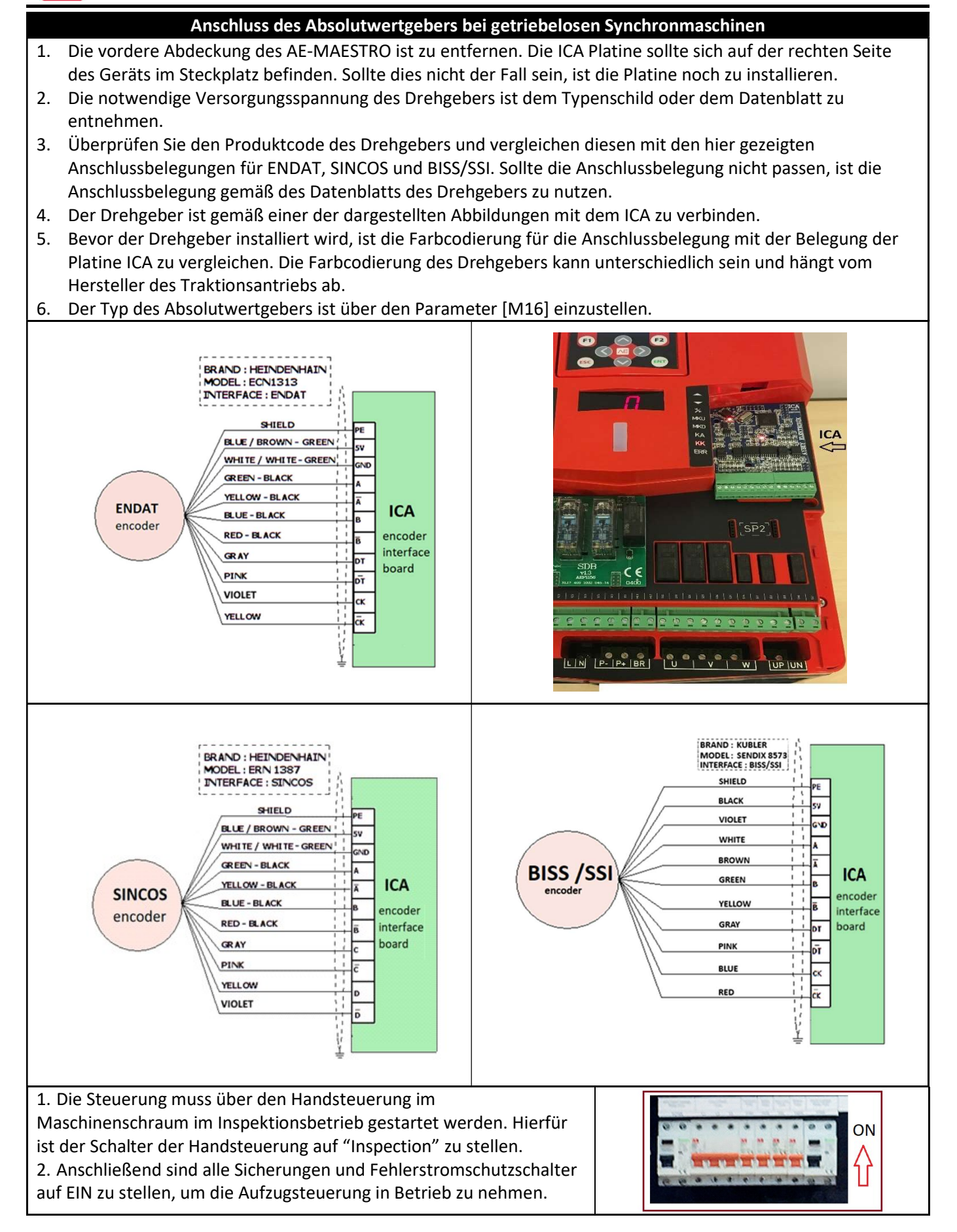

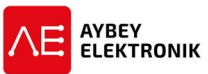

|             | ELEKTRONIK                                                                                                    |                                                                                                    |
|-------------|----------------------------------------------------------------------------------------------------|----------------------------------------------------------------------------------------------------|
|             | Frontseitiges LED-Display des AE-MA                                                                                                    | AESTRO                                                                                                    |
| • • • • • • | Über das frontseitige LED-Display des AE-MAESTRO können die<br>wichtigsten Zustände der Eingänge, des Sicherheitskreises und<br>weiterer Parameter angezeigt werden.<br>Die Siebensegmentanzeige zeigt den aktuellen Wert des<br>eingestellten Parameters an. In der Standardeinstellung wird<br>die aktuelle Haltestelle angezeigt.<br>Der angezeigte Parameter kann über den Parameter E03 – LED-<br>Display eingestellt werden.<br>Der links- und rechtsseitigen LED-Leisten zeigen, mittels<br>unterschiedlicher Farben, den aktuellen Zustand der Steuerung<br>an.<br>Grün: Normalbetrieb,<br>Gelb: Inspektionsbetrieb,<br>Rot: Fehlerzustand<br>Solange der Fahrkorb sich in Bewegung befindet, blinkt die LED<br>grün.<br>Der Zustand des Sicherheitskreises wird über die Kontakte 120 | 120<br>125<br>130<br>135<br>140<br>ML<br>818<br>817                                                                                                    |
|             | bis 140 angezeigt.                                                                                                    |                                                                                                    |
|             | Handterminal                                                                                                    |                                                                                                    |
| • • •       | Das Handterminal dient der Konfiguration der Steuerung, sowie<br>für die Ausführung von bestimmten Funktionen.<br>Das Gerät muss während des Betriebs der Anlage nicht mit der<br>Steuerung verbunden sein.<br>Das Gerät kann direkt im AE-MAESTRO oder über einen CAN-<br>Bus Steckplatz im Schacht oder auf dem Fahrkorbdach<br>betrieben werden.<br>Software-Updates der Steuerung und des internen<br>Frequenzumrichters werden über das Handterminal<br>durchgeführt. Die Dateien werden von der SD-Karte im<br>Handterminal auf das Gerät übertragen.<br>Vor der Nutzung ist es empfehlenswert das Handbuch des<br>Handterminals zu lesen, um die Funktionen des Geräts zu<br>kennen. Hiermit ist es möglich Parameter einzustellen,                                                     | D1         0.00m/s         NOPMAL         £.35         00           R. Speed         0.00m/s         320         869         4           Speed         0.00m/s         320         071         33         817           Current         4.464         335         817         0         33         817         0         0         0         0         0         0         0         0         0         0         0         0         0         0         0         0         0         0         0         0         0         0         0         0         0         0         0         0         0         0         0         0         0         0         0         0         0         0         0         0         0         0         0         0         0         0         0         0         0         0         0         0         0         0         0         0         0         0         0         0         0         0         0         0         0         0         0         0         0         0         0         0         0         0         0         0         0 <td< td=""></td<> |
| •           | Funktionen auszuführen oder die Funktionen des Aufzugs zu<br>überwachen.<br>Um die Aufzugsteuerung mit der Firmware-Version 2.20u und<br>die Motorsteuerung mit der Firmware-Version 2.20g steuern zu<br>können wird die <b>Handterminal Version 2.20t</b> oder höher<br>benötigt.<br>Beispielhaft wird als Schnelleinstieg das Ändern der Anzahl an<br>Etagen beschrieben:                                                                                                    |                                                                                                    |

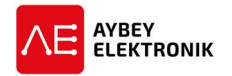

| <ul> <li>Die Startansicht zeigt eine Übersicht der wichtigsten Zustände und<br/>Parameterwerte.</li> <li>Die Bewegung des Fahrkorbs in Echtzeit.</li> <li>Sicherheitskette</li> <li>Fahrkorbposition</li> <li>Fahrkorbgeschwindigkeit</li> <li>Zustand der Türen</li> <li>Aktuelle Rufe</li> <li>Anzeigebalken über den aktuellen Betriebszustand des Aufzugs.</li> <li>Übersicht der wichtigsten Ein- und Ausgänge.</li> </ul>                                                                                                    | [7]       0.00m/s       INSP       -       E:       0/0         R. Speed       0.00m/s       120       869       7       22000         S. Speed       0.00m/s       125       870       22000       10         Current       9.44A       135       817       19000       10000000         DC Bus       663V       140       818       5       16000       10000000         Car Pos.       29979mm       ML1       ML2       160000       130000       3       100000         0       0       0       0       0       0       0       0       0       0       0 |
|----------------------------------------------------------------------------------------------------|----------------------------------------------------------------------------------------------------|
| <ol> <li>Zum Betreten des Hauptmenüs ist die ENT-Taste zu drücken.</li> <li>Das jeweilige Untermenü kann durch Betätigen der Pfeiltasten<br/>ausgewählt werden.</li> <li>Sobald das gewünschte Untermenü oder die gewünschte<br/>Anwendung ausgewählt wurde (Rot hinterlegt), ist dies mit der<br/>ENT-Taste zu bestätigen, um das jeweilige Menü aufzurufen.</li> <li>Zum Beispiel ist das Untermenü "Parameter" auszuwählen und<br/>sobald das Symbol rot hervorgehoben wird, ist die ENT-Taste zu<br/>betätigen.</li> <li>Anschließend wird das Parametermenü aufgerufen.</li> </ol> | [0]       -       0.00m/s       NORMAL       -       E:35       0/0         Image: Services       Image: System Param.       Image: Services       Image: Services       Image: Services         Image: Test Menu       Image: Services       Image: Services       Image: Services       Image: Services                                                                                                    |
| Parameter können über die Pfeiltasten "Auf" und "Ab" ausgewählt<br>werden. Beispielsweise kann die "Gruppe A Parameter" über die<br>Pfeiltasten ausgewählt werden. Die Parameter dieser Gruppe können<br>über die Pfeiltaste nach rechts oder über die ENT-Taste geöffnet<br>werden, nachdem diese blau hervorgehoben wurde.<br>Dies funktioniert analog für alle Parametergruppen des Systems.                                                                                                    | [0]       -       0.00m/s       NORMAL       -       E:35       0/0         >       P01 GROUP A PARAMETERS         >       P02 GROUP B PARAMETERS         >       P03 TIMER PARAMETERS         >       P04 SPEED PARAMETERS         >       P05 CONTROL PARAMETERS         >       P06 MOTOR PARAMETERS         >       P07 HARDWARE PARAMETERS         >       P08 ACCESS CONTROL         >       P09 HIDDEN PARAMETERS                                                                                                    |
| Zum Ändern des Werts im Parameter "A01 Anzahl an Haltestellen" ist<br>dieser Parameter über die Pfeiltasten auszuwählen und die ENT-Taste                                                                                                    | [0] - 0.00m/s NORMAL - E:35 0/0<br>VP01 GROUP A PARAMETERS<br>A01 NUMBER OF FLOORS<br>A02 TRAFIC SYSTEM<br>A03 MOTOR TYPE<br>A04 DOOR TYPE                                                                                                    |

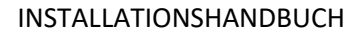

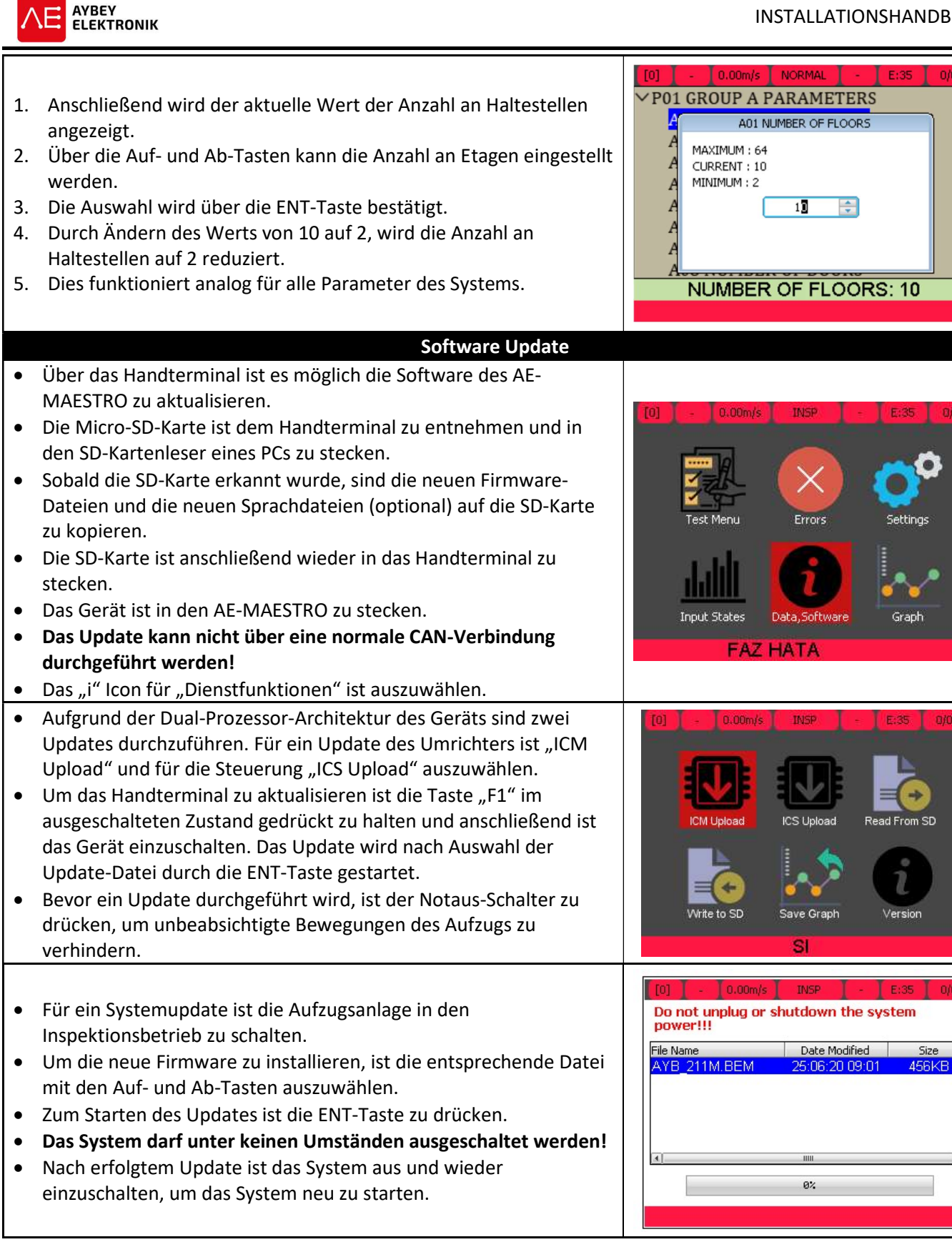

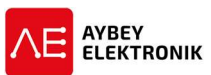

| Parameter speichern und lade                                                                                                   | n                                  |
|----------------------------------------------------------------------------------------------------|------------------------------------|
| Über das Handterminal ist es möglich die Software des AE-                                                                      |                                    |
| MAESTRO zu aktualisieren.                                                                                                    | [0] - 0.00m/s INSP - E:35 0/0      |
| • Die Micro-SD-Karte ist dem Handterminal zu entnehmen und in                                                                  |                                    |
| den SD-Kartenleser eines PCs zu stecken.                                                                                       |                                    |
| • Sobald die SD-Karte erkannt wurde, sind die neuen Firmware-                                                                  |                                    |
| Dateien und die neuen Sprachdateien (optional) auf die SD-Karte                                                                | ICM Upload ICS Upload Read From SD |
| zu kopieren.                                                                                                    |                                    |
| • Die SD-Karte ist anschließend wieder in das Handterminal zu                                                                  |                                    |
| stecken.                                                                                                    |                                    |
| Das Gerät ist in den AE-MAESTRO zu stecken.                                                                                    | Write to SD Save Graph Version     |
| Das Update kann nicht über eine normale CAN-Verbindung                                                                         |                                    |
| durchgeführt werden!                                                                                                    |                                    |
| Das "i" Icon für "Dienstfunktionen" ist auszuwählen.                                                                           |                                    |
| Parameterkonfiguration für die Erstinber                                                                                       | triebnahme                         |
| Die Firmware des AE-MAESTRO verfügt über eine integrierte                                                                      |                                    |
| Setup-Routine, um die wichtigsten Parameter auf die benötigten                                                                 | [0] - 0.00m/s 1NSP E.35. 0/0       |
| Werte einzustellen.                                                                                                    |                                    |
| • Uber dieses Menü wird die Einrichtung des Geräts vereinfacht.                                                                |                                    |
| In Abhängigkeit der gewählten Einstellungen, werden schrittweise                                                               | Input States Data,Software Graph   |
| die notwendigen Parametereinstellungen abgefragt.                                                                              | 9                                  |
| Um die Prozedur zu starten ist die Anlage in den                                                                               |                                    |
| Inspektionsbetrieb zu schalten.                                                                                                | Setup T                            |
| Anschließend ist das "Setup"-Icon auszuwählen, um durch                                                                        |                                    |
| betatigen der ENI-Taste den Installationsvorgang zu starten.                                                                   |                                    |
| Die Installationsroutine startet mit der Einstellung des Parameters                                                            |                                    |
| [A15] - Installationsbetrieb.                                                                                                  |                                    |
| Om die Installationsroutine durchfuhren zu können, ist der                                                                     |                                    |
| Parameter [A15] zu aktivieren.                                                                                                 | ATS INSTALLAT.MODE                 |
| • Ober diesen Parameter werden Sicherneitssysteme übergangen,<br>die noch zu installieren sind und deren fehlen sonst zu einem | MAX: 1                             |
| blockierten Zustand der Aufzuganlage führen würde                                                                              | MIN: 0                             |
| <ul> <li>Dies ist besonders notwendig um die Magnetschalter und deren</li> </ul>                                               | 0-NOT ACTIVATED<br>1-ACTIVATED     |
| Magnete korrekt nositionieren zu können                                                                                        |                                    |
|                                                                                                    | EXIT>>ESC CONFIRM>>ENTER           |
| Die Installationsroutine ist ausschließlich im Inspektionsbetrieb                                                              |                                    |
| aktiv. Sobald die Steuerung in den Normalbetrieb geschaltet wird,                                                              |                                    |
| deaktiviert die Steuerung den Parameter sofort.                                                                                |                                    |
| Nach dem Start der Installationsroutine werden die wichtigsten                                                                 | [0] 0.00m/s _ INSP ] E:35 ] 0/0    |
| Parameter zu der Aufzugsanlage und des Motors abgefragt                                                                        | A03 MOTOR TYPE                     |
| <ul> <li>Das Menü kann über die ESC-Taste verlassen werden.</li> </ul>                                                         | MAX: 2                             |
| Es ist der gewünschte Wert eines Parameters über die Pfeiltasten                                                               | VALUE: 2                           |
| auszuwählen und mit "CONFIRM>>ENTER" zu bestätigen.                                                                            | 0-OPEN LOOP ASYNCRON.              |
| Anschließend wird der nächste Parameter abgefragt.                                                                             | 2/SYNCHRONOUS                      |
| • Im Falle eines getriebelosen Traktionsantriebs ist der Wert "2-                                                              |                                    |
| Synchronmotor" auszuwählen.                                                                                                    |                                    |

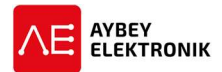

| • | Im weiteren Verlauf der Installationsroutine sind die passenden<br>Parameter für die Anlage einzustellen.<br>Im weiteren Verlauf werden die Parameter während der<br>Installation dementsprechend eingestellt, um die Steuerung und<br>den Motor in Betrieb zunehmen.                                                                                                    | [0]         -         0.00m/s         INSP         -         E:35         0/0           M16         ENCODER TYPE           MAX:         7           VALUE:         0           MIN:         0           0-INCREMENTAL           -ENDAT           2-SINCOS           3-BISS           -cet           EXIT>>ESC                                                                                                    |  |  |  |  |  |  |
|---|----------------------------------------------------------------------------------------------------|----------------------------------------------------------------------------------------------------|--|--|--|--|--|--|
| • | Es sind ebenfalls Parameter einzustellen, deren Werte nach<br>Abschluss der Installationsroutine noch einer Optimierung<br>bedüfen. Dies sind in der Regel Parameter die den Fahrkormfort,<br>das Timing oder spezielle Funktionen beeinflussen.<br>Nach Abschluss dieser Installationsroutine ist es weiterhin<br>möglich die Parametrierung zu ändern, wenn dies erforderlich ist.                                                                                                    | [0] • 0.00m/s INSP • E: 0/0<br>S01 NOMINAL SPEED-m/S<br>MAX: 5<br>VALUE: 1<br>MIN: 0,009 ■.00 ÷<br>EXIT>>ESC CONFIRM>>ENTER                                                                                                    |  |  |  |  |  |  |
| • | Zum Ende der Installationsroutine ist der Parameter [M18] –<br>Autokonfigurationsmodus einzustellen.<br>Es ist der passende Modus für das automatische Anlernen des<br>Motorantriebs auszuwählen und zu bestätigen. Anschließend wird<br>die Installationsroute beendet und die automatische<br>Anlernfunktion des Motorantriebs aufgerufen.<br>Der Vorgang kann ab hier abgebrochen werden, falls der<br>Motorantrieb erst zu einem späteren Zeitpunkt angelernt werden<br>soll.<br>Die weiteren Punkte erläutern die Vorgehensweise für das<br>Anlernen des Motorantriebs unabhängig davon, ob diese<br>Prozedur direkt oder später gestartet wird.<br><b>Musführen des Autotuning-Vorga</b><br>Um den Anlernvorgang (Autotuning) des Motors starten zu können<br>sein und während des gesamten Vorgangs geschlossen bleiben. | Image: Image in the image in the image |  |  |  |  |  |  |
| • | • Der Sicherheitskreis ist gemäß der Abbildung zu brücken. Diese Brücken müssen nach erfolgtem Installationsvorgang entfernt werden!                                                                                                    |                                                                                                    |  |  |  |  |  |  |
|   | CONTROL PANEL                                                                                                    |                                                                                                    |  |  |  |  |  |  |
|   | 101 111 117 120 125                                                                                                    | 130 130 140                                                                                                    |  |  |  |  |  |  |
|   |                                                                                                    |                                                                                                    |  |  |  |  |  |  |

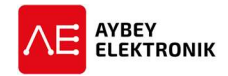

| 1.<br>2.                                                                                                    | Der automatische Anlernvorgang wird ausgeführt, um die<br>Offsetposition des Drehgebers und die Motoreigenschaften zu<br>bestimmen.<br>Der Drehschalter der Steuerstation im Maschinenraum ist in die<br>Position 1 – Inspection zu schalten.         |                                                                                                    |  |  |  |  |  |
|----------------------------------------------------------------------------------------------------|----------------------------------------------------------------------------------------------------|----------------------------------------------------------------------------------------------------|--|--|--|--|--|
|                                                                                                    | M18 - Autokonfigurationsmodus                                                                                                    |                                                                                                    |  |  |  |  |  |
|                                                                                                    | 0 - Konfiguration - Stationar                                                                                                    | [0] - 0.00m/s INSP - E:35 0/0                                                                                                    |  |  |  |  |  |
| •                                                                                                    | Wahrend des gesamten Vorgangs wird keine Bewegung ausgeführt.<br>Dieser Vorgang sollte gewählt werden, wenn die Stahlseile bereits auf<br>der Treibscheibe aufgelegt wurden. Andernfalls ist die Option<br>"konfiguration – rotierend" zu bevorzugen. | M14 ROTOR TIME CONSTANT(Tr)<br>M18 TUNING MODE<br>MAXIMUM : 1<br>VALUE : 0<br>MINIMUM : 0<br>D-STATIONARY TUNING                         |  |  |  |  |  |
|                                                                                                    | Jegliche Bewegung des Motors muss unterbunden werden.                                                                                                    | 1-ROTATING TUNING                                                                                                    |  |  |  |  |  |
| •                                                                                                    | sind, um die aktuelle Position des Motors zu halten.                                                                                                    | > P01<br>P08                                                                                                    |  |  |  |  |  |
| •                                                                                                    | Für diesen Anlernvorgang ist der Parameter auf den Wert <b>0 –</b>                                                                                                    | 0-STATIONARY TUNING                                                                                                    |  |  |  |  |  |
|                                                                                                    | Konfiguration – Stationär zu setzen.                                                                                                    |                                                                                                    |  |  |  |  |  |
|                                                                                                    | 1- Konfiguration – rotierend                                                                                                    |                                                                                                    |  |  |  |  |  |
| •                                                                                                    | Der Anlernvorgang über den Parameter "Konfiguration – rotierend"<br>führt immer zu besserem Fahrverhalten und ist nach Möglichkeit zu<br>Bevorzugen.<br>Es ist sicherzustellen, dass die Seile nicht auf der Treibscheibe                             | [0]         -         0.00m/s         INSP         -         E:35         0/0           M11 LEAKAGE INDUCTANCE(Ls)           Maximum : 1 |  |  |  |  |  |
|                                                                                                    | aufgelegt sind und somit der Motor den Fahrkorb nicht antreiben<br>kann.                                                                                                    | N VALUE : 1<br>N MINIMUM : 0<br>N O-STATIONARY TUNING<br>N 1-ROTATING TUNING                                                             |  |  |  |  |  |
| •                                                                                                    | Der Motor wird sich mit weniger als einem viertel Umdrehungen pro<br>Minute während des Anlernvorgangs.                                                                                                    |                                                                                                    |  |  |  |  |  |
| •                                                                                                    | Die Rotation des Motors sollte gleichmäßig ablaufen.                                                                                                    | 1-ROTATING TUNING                                                                                                    |  |  |  |  |  |
| •                                                                                                    | Für diesen Anlernvorgang ist der Parameter auf den Wert 1-                                                                                                    |                                                                                                    |  |  |  |  |  |
|                                                                                                    | Konfiguration – rotierend zu setzen.                                                                                                    |                                                                                                    |  |  |  |  |  |
|                                                                                                    | Ausgangsklemmen und Steckverbinder der Aufzugsteuerung                                                                                                    |                                                                                                    |  |  |  |  |  |
| Wegen der Ausführung als vorverdrahtetes System sind sehr wenige elektrische Verbindungen mit der Steuerung |                                                                                                    |                                                                                                    |  |  |  |  |  |
| zu konfektionieren. Die Verdrahtung des Systems geschieht fast ausschließlich über steckbare Schraubklemmen |                                                                                                    |                                                                                                    |  |  |  |  |  |

zu konfektionieren. Die Verdrahtung des Systems geschieht fast ausschließlich über steckbare Schraubklemmen oder gecrimpte Steckverbinder. Die folgende Abbildung zeigt die Anordnung und Belegung der Ausgangsklemmen der Steuerung und erläutert die Funktion der jeweiligen Anschlussbuchsen.

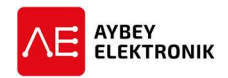

|                                                                                                    | LIFT CONTROL PANEL                                |                       |                         |                 |                      |                                 |               |                 |                 |                 |                         |                            |
|----------------------------------------------------------------------------------------------------|---------------------------------------------------|-----------------------|-------------------------|-----------------|----------------------|---------------------------------|---------------|-----------------|-----------------|-----------------|-------------------------|----------------------------|
|                                                                                                    | HT-KL BOARD                                       |                       |                         |                 |                      |                                 |               |                 |                 |                 |                         |                            |
| XK-MOT                                                                                                    | XK-BRK2                                           | XK-OSG2               | хк-кк                   | XK-FLX1-2       | KLN<br>E9SO-XX       | XK-MSTP                         | XK-KDM-SF1    | XK-FLX1-1       | XK-FLX2         | XK-FLX1-3       | XK-KDM-PWR              | XK-CB                      |
| 1                                                                                                    | 4112                                              | 15                    | 14 1                    | 14              | 13                   | 12                              | 12            | 15              | 112             | 16              | 17                      | 14                         |
| <ul> <li>Motor &amp; Line Power</li> </ul>                                                                                                    | <ul> <li>Motor Peripherals &amp; Brake</li> </ul> | - OSG Test-Reset Coil | - Landing Door Contacts | - To Flex Cable | - OSG Safety Contact | - Machine Stop Button (EN81-20) | - Pit Circuit | - To Flex Cable | - To Flex Cable | - To Flex Cable | - Pit Circuit (EN81-20) | - Landing Operation Panels |
| <ul> <li>Um den automatischen Anlernvorgang zu starten, müssen alle Kontakte des Sicherheitskreises geschlossen sein.</li> <li>Wenn der Sicherheitskreis über die Schnittstellenplatine HT-KL für die erste Installation der Anlage im Gebäude überbrückt wurde, sind diese Maßnahmen nach erfolgreicher Installation zurückzunehmen. Die Anschlussleitungen der Elemente des Sicherheitskreises sind mit den korrekten Buchsen der Schnittstellenplatine zu verbinden.</li> <li>Wenn die Anschlussleitungen für die Überbrückung des Sicherheitskreises noch nicht zur Verfügung stehen und der Fahrkorbschaltkreis noch nicht verdrahtet wurde, ist die Wartungssteuerung im Maschinenraum direkt mit der Aufzugsteuerung zu verbinden.</li> <li>Somit wird der Sicherheitskreis geschlossen und der automatische Anlernvorgang des Motors kann gestartet werden.</li> </ul> |                                                   |                       |                         |                 |                      |                                 |               |                 |                 |                 |                         |                            |
| CONNECTING FLEX CABLE TO CONTROL PANEL<br>Die Anschlussklemmen für die Verbindung der Hängekabel mit der<br>Aufzugsteuerung befinden sich auf der Schnittstellenplatine HT-KL.<br>Es werden zwei Hängeleitungen zwischen Fahrkorb und<br>Schaltschrank mit der Aufzugsteuerung. Es wird jeweils eine 12-<br>und eine 24-adrige Hängeschleppleitung angeschlossen.<br>Sollte der Fahrkorb noch nicht vollständig installiert sein, ist die<br>Wartungssteuerung im Maschinenraum direkt mit der<br>Aufzugsteuerung zu verbinden. Dies ist notwendig, um den                                                                                                    |                                                   |                       |                         |                 |                      |                                 |               |                 |                 |                 |                         |                            |

schließen.

Sicherheitskreis für den automatischen Anlernvorgang zu

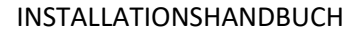

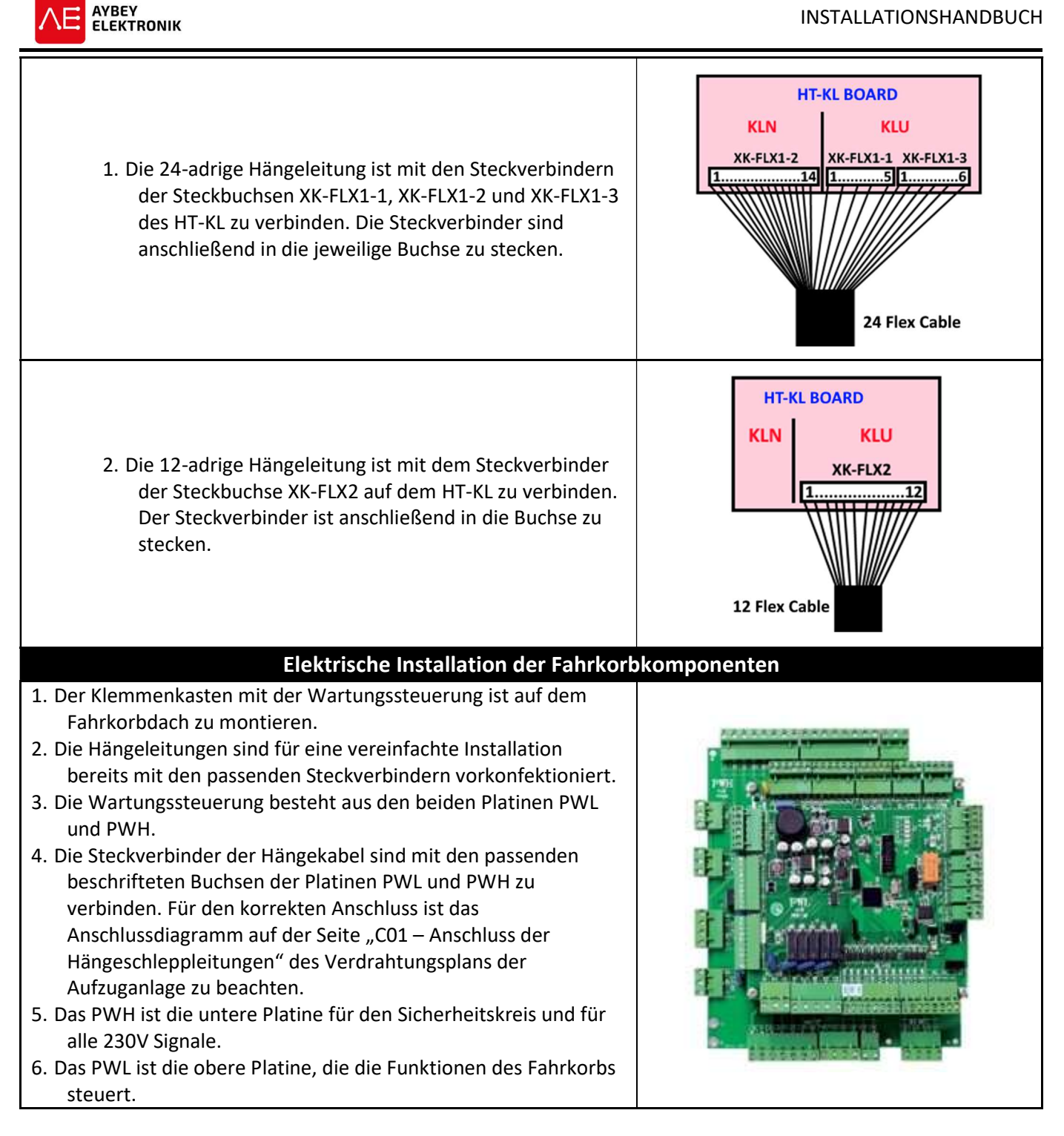

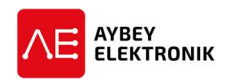

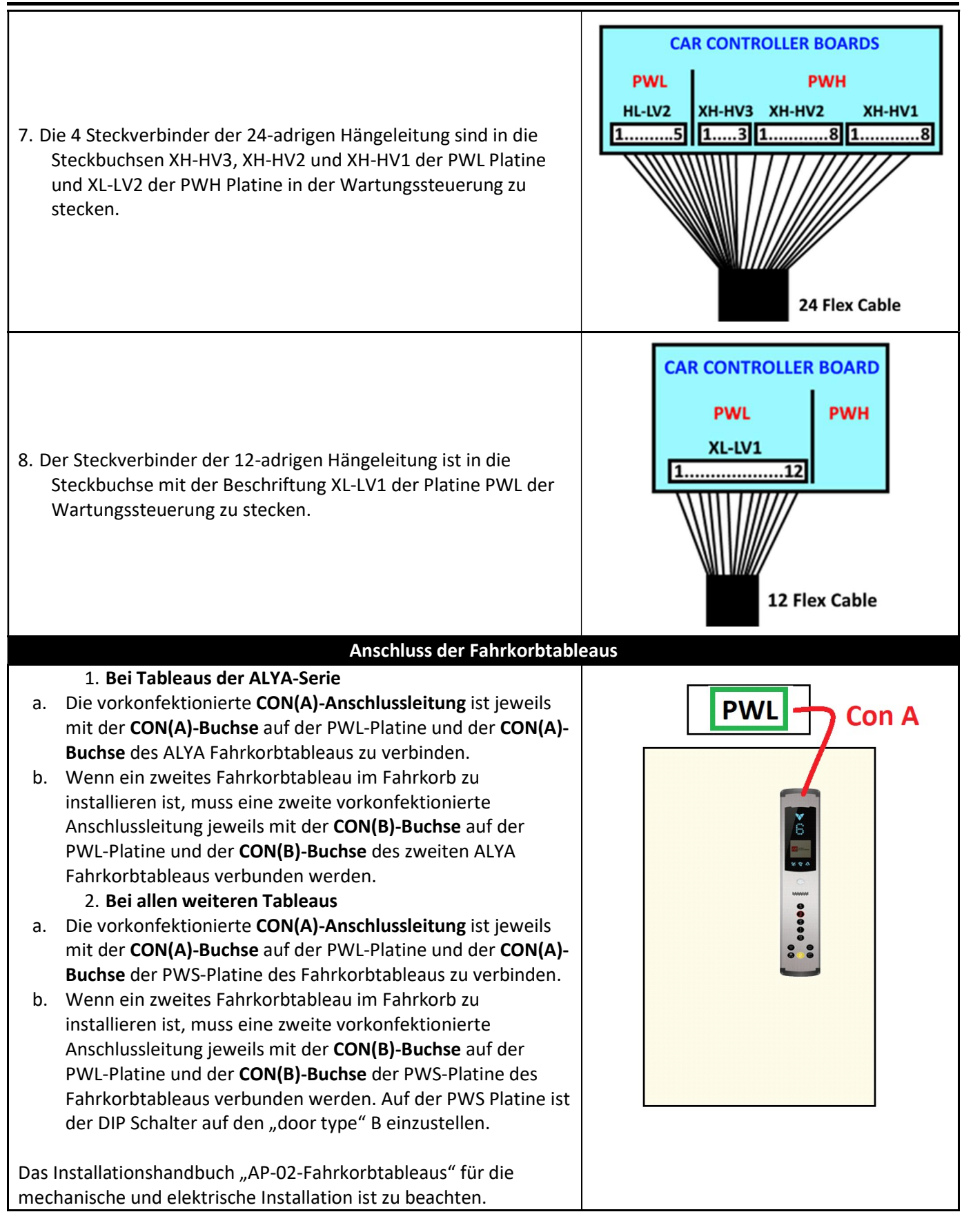

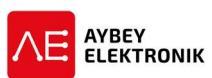

|                                                                                                    | Anschluss des Fahrkorbschaltkrei                                                                  | ises                          |  |  |  |  |
|----------------------------------------------------------------------------------------------------|---------------------------------------------------------------------------------------------------|-------------------------------|--|--|--|--|
| Alle w                                                                                               | veiteren Geräte im Fahrkorb sind, gemäß des Anschlussplans für da                                 | as jeweilige Projekt, mit der |  |  |  |  |
| Wartungssteuerung auf dem Fahrkorbdach zu verbinden. Die Projektseiten "C02-CAR TOP CONNECTIONS PWH" |                                                                                                   |                               |  |  |  |  |
| und "C03-CAR TOP CONNECTIONS PWL" beschreiben die Anschlüsse und die Vorgehensweise.                 |                                                                                                   |                               |  |  |  |  |
|                                                                                                    | Anschluss der Etagentableaus                                                                      |                               |  |  |  |  |
| 1.                                                                                                   | Das Installationshandbuch Anhang 3 – (APO3) Etagentableaus                                        |                               |  |  |  |  |
|                                                                                                    | (LED oder TFT) ist zu lesen.                                                                      |                               |  |  |  |  |
| 2.                                                                                                   | Die Etagentableaus kommunizieren seriell über den CAN-Bus                                         | Lift Controller               |  |  |  |  |
|                                                                                                    | und jedem Tableau ist eine eindeutige ID für die jeweilige                                        |                               |  |  |  |  |
|                                                                                                    | Haltestelle zuzuweisen.                                                                           | ХК-СВ                         |  |  |  |  |
| 3.                                                                                                   | Im vorverdrahteten System sind die jeweiligen Etagennummern                                       | 1 4                           |  |  |  |  |
|                                                                                                    | und die IDs bereits voreingestellt.                                                               |                               |  |  |  |  |
| 4.                                                                                                   | Auf der Rückseite des Etagentableaus befindet sich ein Label                                      |                               |  |  |  |  |
|                                                                                                    | mit der eingestellten Haltestelle, in der das Tableau zu                                          |                               |  |  |  |  |
| 5                                                                                                    | Fisict jedoch ohne weiteres möglich eine andere Haltestelle                                       | ۲                             |  |  |  |  |
| Э.                                                                                                   | zuzuweisen indem die Anweisungen des Handbuchs <b>APO3 –</b>                                      | <u>8</u>                      |  |  |  |  |
|                                                                                                    | Etagentableaus befolgt werden.                                                                    | -8                            |  |  |  |  |
| 6.                                                                                                   | Gemäß des Handbuchs AP03 sind die Etagentableaus an der                                           | 1                             |  |  |  |  |
|                                                                                                    | Wand zu befestigen.                                                                               | -:                            |  |  |  |  |
| 7.                                                                                                   | Der Steckverbinder des Kabels XK-CB ist in die Anschlussbuchse                                    |                               |  |  |  |  |
|                                                                                                    | der Aufzugsteuerung zu stecken.                                                                   | 📔 срт                         |  |  |  |  |
| 8.                                                                                                   | Alle Etagentableaus sind mit der Leitung XK-CB zu verbinden.                                      | JP1                           |  |  |  |  |
| 9.                                                                                                   | Falls die SPT-Platine nicht eingesetzt wird, ist ein                                              | 4                             |  |  |  |  |
|                                                                                                    | Abschlusswiderstand am Ende der Bus-Leitung anzuschließen.                                        |                               |  |  |  |  |
|                                                                                                    | Anschluss der Schachttüren                                                                        |                               |  |  |  |  |
| 1.                                                                                                   | Der Steckverbinder der Anschlussleitung XK-KK ist in die                                          |                               |  |  |  |  |
|                                                                                                    | Anschlusskiemmen der Steuerung zu stecken, um die Kontakte                                        | HT-KL BOARD                   |  |  |  |  |
| 2                                                                                                    | Ger Schachtturen anzuschneisen.<br>Für jede Etage ist dieses Kabel mit den Schachttürkontakten zu | KLN KLU                       |  |  |  |  |
| ۷.                                                                                                   | verbinden. Hierbei ist die Lüsterklemme zu entfernen und die                                      | хк-кк                         |  |  |  |  |
|                                                                                                    | frei gewordenen Leitungen LKK/A-B mit den Türkontakten zu                                         |                               |  |  |  |  |
|                                                                                                    | verbinden.                                                                                        | Í                             |  |  |  |  |
| 3.                                                                                                   | Der Schutzleiter PE (grün-gelb) ist am Metallgehäuse der                                          |                               |  |  |  |  |
|                                                                                                    | Schachttür aufzulegen                                                                             |                               |  |  |  |  |
|                                                                                                    |                                                                                                   |                               |  |  |  |  |
|                                                                                                    |                                                                                                   |                               |  |  |  |  |
|                                                                                                    |                                                                                                   |                               |  |  |  |  |
|                                                                                                    |                                                                                                   |                               |  |  |  |  |
|                                                                                                    |                                                                                                   |                               |  |  |  |  |
|                                                                                                    |                                                                                                   |                               |  |  |  |  |
|                                                                                                    |                                                                                                   |                               |  |  |  |  |
|                                                                                                    |                                                                                                   |                               |  |  |  |  |

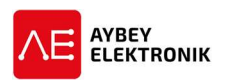

#### Anschluss der Schachtgrubensteuerung

- Die Steckverbinder der Anschlussleitungen XK-KDM-SF1 und XK-KDM-PWR sind mit der Aufzugsteuerung zu verbinden.
- Die SPT Platine, die sich in der Schachtgrubensteuerung KDM befindet, ist mit dem Etagentableau der unteren Etage zu verbinden (Anschlussleitung XK-CB).
- Anschließend sind weitere Geräte mit der Schachtgrubensteuerung zu verbinden. Die genaue Vorgehensweise ist dem jeweiligen Projektschaltplan SD02 – Anschlüsse der Schachtgrubensteuerung zu entnehmen.
- Der Schlüsselschalter für den Schachtgruben-Reset ist in einen Schachttürrahmen zu integrieren oder an einer Wand neben der Schachttür zu montieren. Der Schlüsselschalter muss sich außerhalb des Schachts befinden.
- Der Schlüsselschalter KRR muss betätigt werden, nachdem die Steuerung den Schachtgruben-Inspektionsbetrieb verlassen hat. Solange der Schalter nicht betätigt wurde, schaltet das System nicht in den Normalbetrieb.

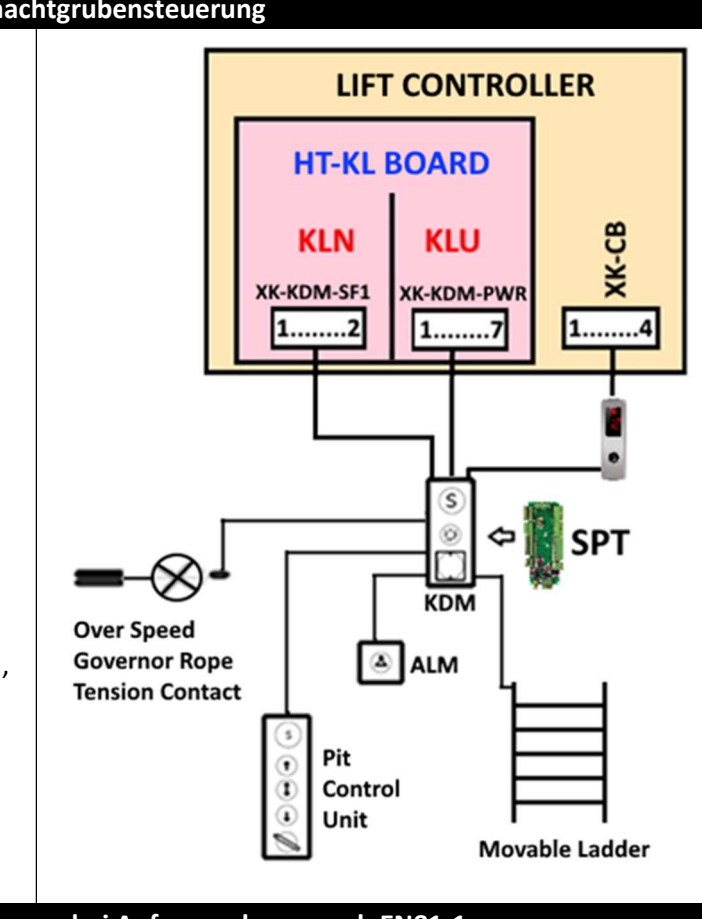

#### Anschluss der Schachtgrubensteuerung bei Aufzugsanlagen nach EN81-1

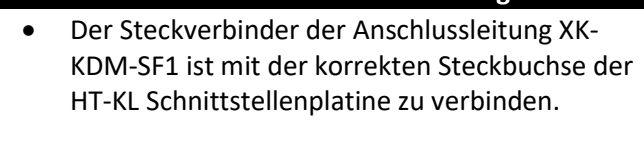

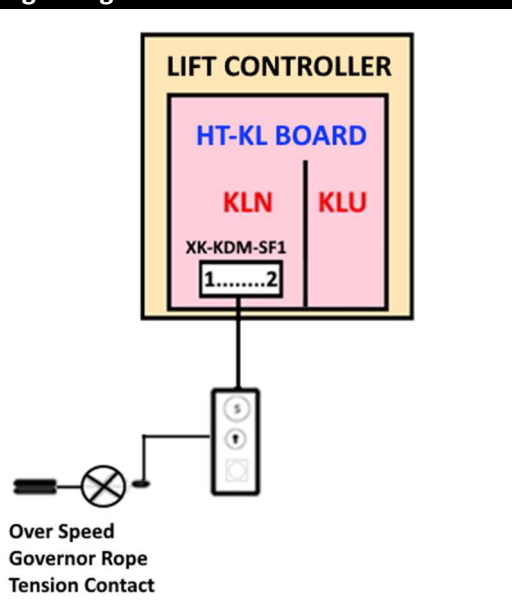

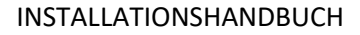

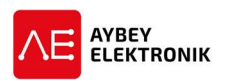

|    | Anlernen nach erfolgter Installat                                 | ion                                  |
|----|-------------------------------------------------------------------|--------------------------------------|
| •  | Der Inspektionsschalter der Handsteuerung im Maschinenraum ist    |                                      |
|    | in die Position INSP zu stellen.                                  |                                      |
| •  | Die Anlage ist im Inspektionsbetrieb zu belassen und der          | R01 UCM ERROR CLEAR                  |
|    | Sicherheitskreis muss geschlossen bleiben, um den Anlernvorgang   | R02 SHAFT LEARNING                   |
|    | zu starten und erfolgreich abschließen zu können.                 | R03 FLOOR POLSE ADJUST<br>R04 TUNING |
| •  | Über das Menü "Dienstprogramme" ist der Menüpunkt R04 –           | R05 UCM TEST                         |
|    | Motor Anlernen auszuwählen, um den Anlernvorgang zu starten.      | R07 OPERATIONS                       |
| •  | Der Fahrkorb darf sich nicht in der unteren oder oberen           | R08 FACTORY DEFAULTS                 |
|    | Haltestelle befinden. Der Fahrkorb ist in diesem Fall in eine     | R10 CLEAR ENCODER DATA               |
|    | Position zu bewegen, die möglichst weit von beiden                |                                      |
|    | Endlagenschaltern entfernt ist.                                   |                                      |
|    | Phase 1                                                           | 0.00m/s                              |
| •  | Der blaue RUN-Taster der Handsteuerung im Maschinenraum ist       | R04 TUNING                           |
|    | während des gesamten Anlernvorgangs gedrückt zu halten.           |                                      |
|    | Um den Vorgang zu starten ist auf dem Handterminal die LIP-       | AUTOTUNING                           |
|    | Pfeiltaste zu drücken                                             | ( ^ ) START                          |
|    |                                                                   |                                      |
|    |                                                                   |                                      |
|    |                                                                   |                                      |
|    |                                                                   |                                      |
|    | Phase 2                                                           | [0] - 0.00m/s INSP 140 E- 0/0        |
| •  | Auf dem Display wird angezeigt, dass der Anlernvorgang des        |                                      |
|    | Motors gestartet wurde.                                           | AUTOTUNING                           |
| •  | Der RUN-Taster ist weiterhin gedrückt zu halten.                  | Rs Tuning                            |
|    |                                                                   | Ks runnig                            |
|    |                                                                   |                                      |
|    |                                                                   | processing                           |
|    |                                                                   |                                      |
|    | Während des Betriebs                                              |                                      |
| Ко | nfiguration – rotierend                                           |                                      |
| 1. | Die Rotation der Treibscheibe am Motor, liegt bei 5 bis 10 cm.    |                                      |
| 2. | Die Bewegung sollte sehr langsam ausgeführt werden.               |                                      |
| 3. | Sollte die Bewegung schnell und plötzlich auftreten, ist der RUN- |                                      |
|    | Taster des Bedienfelds sofort loszulassen, um den Vorgang         | [0] . 0.000/c TMSP 140 E. 0/0        |
|    | abzubrechen.                                                      |                                      |
| 4. | Sollte dies der Fall sein, ist der Wert des Parameters C20-Tuning |                                      |
|    | Strom zu verringern.                                              | AUTOTUNING                           |
| 5. | An die Steuerung ist ein sehr kurzer Bewegungsbefehl über die     | Rs Tuning                            |
|    | Richtungstasten des Bedienfelds zu senden, um die aktuelle        |                                      |
|    | Position des Rotors zu ändern.                                    |                                      |
| 6. | Der Vorgang ist erneut zu starten.                                | processing                           |
| Ко | nfiguration – stationaer                                          |                                      |
| 1. | Die Motorbremsen sind während des Vorgangs nicht aktiviert,       |                                      |
|    | weil während des gesamten Vorgangs keine Bewegung ausgeführt      |                                      |
|    | wird.                                                             |                                      |
| 2. | Der Fahrkorb muss über eine geringe Haltekraft der                |                                      |
|    | Motorbremsen in Position gehalten werden, um ein Abrutschen       |                                      |
|    | des Fahrkorbs zu verhindern. Reicht die Haltekraft der            |                                      |

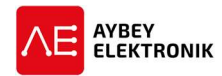

|     | Motorbremsen nicht aus, führt dies bei einem Abrutschen zum                                          |                                         |  |  |  |  |  |
|-----|----------------------------------------------------------------------------------------------------|-----------------------------------------|--|--|--|--|--|
|     | fehlschlagen des Autotuning Vorgangs.                                                                |                                         |  |  |  |  |  |
| 3.  | Daher muss die Funktion der Bremsen während des gesamten                                             |                                         |  |  |  |  |  |
|     | Vorgangs überwacht werden.                                                                           |                                         |  |  |  |  |  |
| Da  | s zu erzeugende Drehmoment, kann über das Verringern des                                             |                                         |  |  |  |  |  |
| Pai | rameters [C20]-Tuning Strom reduziert werden.                                                        |                                         |  |  |  |  |  |
| Mà  | ögliche Fehler während des Betriebs bei dem Anlernen des Motors                                      |                                         |  |  |  |  |  |
| Dre | ehgeber Fehler:                                                                                      |                                         |  |  |  |  |  |
| •   | Dieser Fehler tritt bei fehlerhafter oder nicht ordnungsgemäß                                        |                                         |  |  |  |  |  |
|     | aufgelegter Erdung auf.                                                                              | [0] - 0.00m/s INSP 140 E:- 0/0          |  |  |  |  |  |
| •   | Die Verdrahtung der aufgelegten Erdgung ist zu prüfen.                                               | R04 TUNING                              |  |  |  |  |  |
| Mo  | otoranschluss Fehler:                                                                                |                                         |  |  |  |  |  |
| •   | Der Motorantrieb kann mindestens eine Motorphase nicht                                               | AUTOTUNING                              |  |  |  |  |  |
|     | erkennen.                                                                                            | Rotating Enc. Tuning                    |  |  |  |  |  |
| EN  | ABLE Fehler:                                                                                         | ENCODER ERROR                           |  |  |  |  |  |
| •   | Dieser Fehler wird ausgelöst, wenn der Sicherheitskreis während                                      |                                         |  |  |  |  |  |
|     | des Betriebs unterbrochen wird. Z.B. das loslassen des RUN-                                          |                                         |  |  |  |  |  |
|     | Tasters kann diesen Fehler verursachen.                                                              |                                         |  |  |  |  |  |
| An  | lernfehler:                                                                                          |                                         |  |  |  |  |  |
| •   | Jede kleine Bewegung des Motors während des stationären                                              |                                         |  |  |  |  |  |
|     | Anlernens kann diesen Fehler auslösen.                                                               |                                         |  |  |  |  |  |
|     | Phase 3                                                                                              | [0] - 0.00m/s INSP 140 E:- 0/0          |  |  |  |  |  |
| •   | Sobald der Anlernvorgang erfolgreich abgeschlossen ist, wird dies                                    | R04 TUNING                              |  |  |  |  |  |
|     | mit "Anlernen abgeschlossen"                                                                         | AUTOTINING                              |  |  |  |  |  |
| •   | Der blaue RUN-Taster muss nicht weiter gedrückt gehalten                                             | ACTOTONING                              |  |  |  |  |  |
|     | werden.                                                                                              |                                         |  |  |  |  |  |
| •   | Über den ESC-Taster wird die Anzeige beendet und die Steuerung                                       |                                         |  |  |  |  |  |
|     | kehrt zum Hauptmenü zurück.                                                                          | COMPLETED                               |  |  |  |  |  |
| •   | Die Steuerung muss weiterhin im Inspektionsbetrieb bleiben.                                          | OOIM LETED                              |  |  |  |  |  |
|     |                                                                                                    |                                         |  |  |  |  |  |
| ве  | wegungstest                                                                                          |                                         |  |  |  |  |  |
|     | 1. Es ist ein Fahrbeteni über die Tasterkombination RUN und UP o                                     | der <b>DOWN</b> der Handsteuerung im    |  |  |  |  |  |
|     | Maschinenraum zu geben.                                                                              | an dae Matara ay backachter sind        |  |  |  |  |  |
|     | 2. Jedoch ist es möglich, dass sent schnelle oder keine Bewegung                                     | en des Motors zu beobachten sind,       |  |  |  |  |  |
|     | nachdem ein Bewegungsbereni ausgegeben wurde.                                                        |                                         |  |  |  |  |  |
|     | 3. Der wert des Parameters W17 – Drengeber Drenrichtung des U                                        | Intermenus PU6 Motor Parameter ist zu   |  |  |  |  |  |
|     | andern.                                                                                              | -i                                      |  |  |  |  |  |
|     | 4. Nach anpassen des Parameters ist der Anlernvorgang, unabhan                                       | gig von der gewählten Strategie, erheut |  |  |  |  |  |
|     | durchzuluhren.                                                                                       |                                         |  |  |  |  |  |
| Fal |                                                                                                    |                                         |  |  |  |  |  |
| Fai | nrinentungstest                                                                                      |                                         |  |  |  |  |  |
|     | 1. ES IST ein Fahrbeteni über die Tasterkombination KUN und UP o                                     | der Handsteuerung im                    |  |  |  |  |  |
|     | Maschinenraum zu geben.                                                                              |                                         |  |  |  |  |  |
|     | 2. Die Bewegung des Fahrkorbs ist zu beobachten                                                      |                                         |  |  |  |  |  |
|     | 3. Wenn der Fahrkorb sich in die entgegengesetzte Richtung des gegebenen Fahrbefehls bewegt, ist der |                                         |  |  |  |  |  |
|     | wert des Parameters M19 Motordrehrichtung im Menü Motor                                              | parameter zu andern.                    |  |  |  |  |  |
| •   | Wenn der Motor nach den Anderungen und dem erneuten Durchfü                                          | hren des Tuning-Vorgangs korrekt        |  |  |  |  |  |
|     | arbeitet, ist der Vorgang erfolgreich abgeschlossen.                                                 |                                         |  |  |  |  |  |
| •   | Wenn der Sicherheitskreis über die HT-KL Platine für die Installation gebrückt wurde, sind diese     |                                         |  |  |  |  |  |
|     | Anschlussleitung für die Uberbrückung des Sicherheitskreises zu entfernen.                           |                                         |  |  |  |  |  |

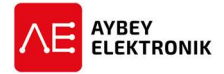

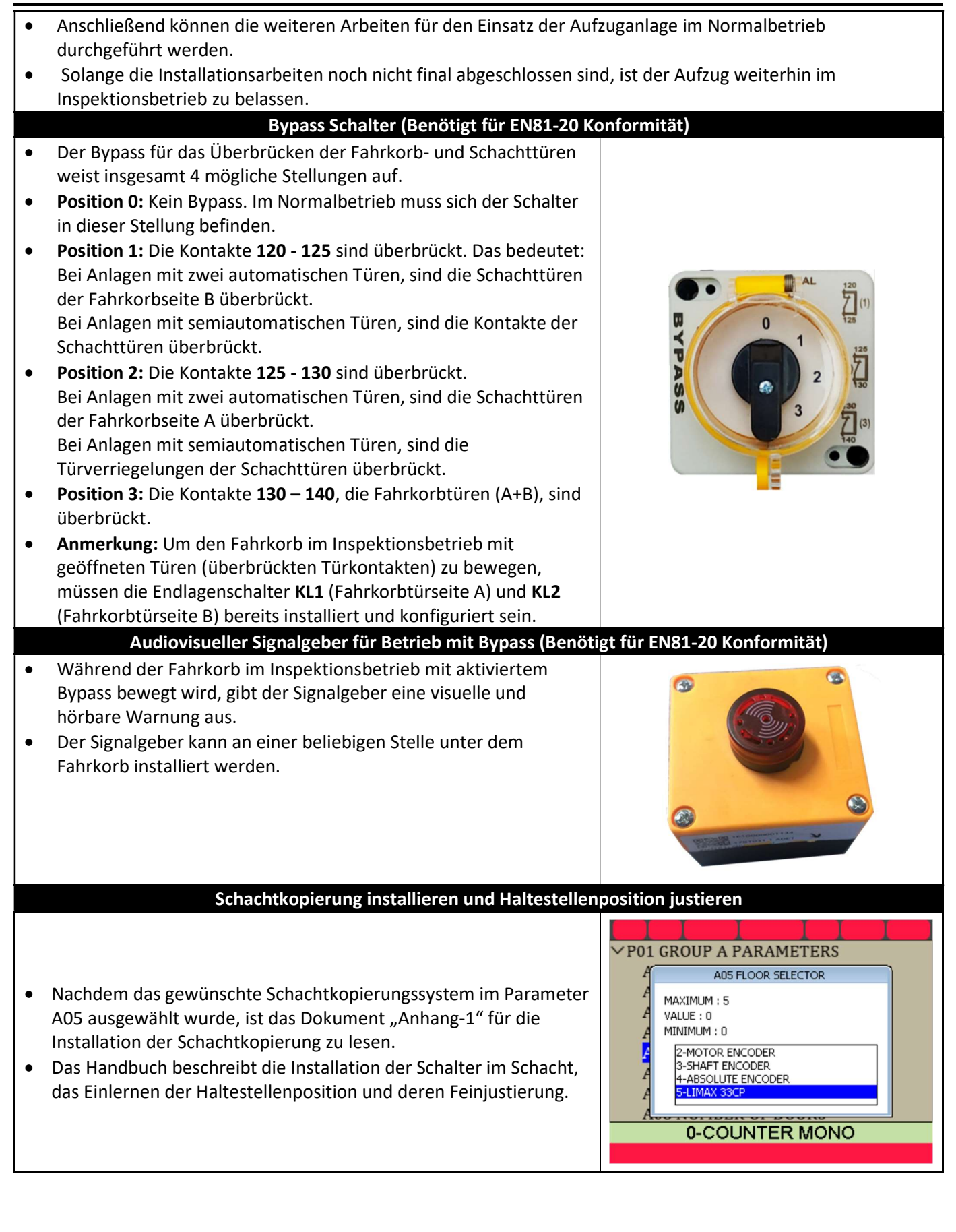

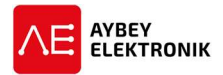

#### Permanente Fehler löschen • Einige kritische Fehler, hauptsächlich UCM Fehler, führen zu der R01 UCM ERROR CLEAR permanenten Blockierung der Aufzuganlage. Anschließend werden **R02 SHAFT LEARNING** keine weiteren Befehle für den Betrieb des Aufzugs ausgeführt. **R03 FLOOR PULSE ADJUST R04 TUNING** • Diese Fehler werden nicht gelöscht, wenn die Steuerung **R05 UCM TEST** neugestartet wird. **R06 LIMIT STOP TEST** • Die einzige Möglichkeit diese Fehler zu entfernen, ist das Löschen **R07 OPERATIONS** der Fehler über eine spezielle Löschfunktion. **R08 FACTORY DEFAULTS** • Diese Funktion befindet sich im Menü Dienstfunktionen unter R01-**R09 CLEAR ERROR LOG R10 CLEAR ENCODER DATA UCM Fehler loeschen.** Sicherheitsfunktionen testen • Die Steuerung beinhaltet einige Testroutinen, um gewisse Funktionen der Anlage zu überprüfen. **R01 UCM ERROR CLEAR** • Diese Funktionen sind über das Menü Dienstfunktionen aufrufbar. **R02 SHAFT LEARNING** • Testen der Endlage im Schacht **R03 FLOOR PULSE ADJUST** Die Leistungsfähigkeit der Endlagenschalter des Schachts kann **R04 TUNING** über dieses Menü getestet werden. Nähere Informationen sind **R05 UCM TEST** R06 LIMIT STOP TEST dem Abschnitt 10.2 des Benutzerhandbuchs zu entnehmen. **R07 OPERATIONS** Testen der UCM Funktionen **R08 FACTORY DEFAULTS** Dieser Test wurde implementiert, um eine unbeabsichtigte **R09 CLEAR ERROR LOG** Fahrkorbbewegung zu simulieren und die anschließende Reaktion **R10 CLEAR ENCODER DATA** der Steuerung beobachten zu können. Nähere Informationen sind dem Abschnitt 7.4 des Benutzerhandbuchs zu entnehmen. Aufzug Testmenü • Um die Funktion des Aufzugs im Normalbetrieb zu testen, stehen hierfür spezielle Funktionen im Menü Testmenü zur Verfügung. Zum Aktivieren dieser Funktionen ist im Hauptmenü das "Testmenue"-Symbol auszuwählen. • Die Funktionen der Türen, der Fahrkorbrufe und Etagenrufe können sehr einfach deaktiviert oder aktiviert werden. • Ein Ruf zur oberen oder unteren Etage kann erzeugt werden. • Eine beliebig einstellbare Anzahl an zufällig erzeugten Rufen kann rameters erzeugt und automatisch ausgeführt werden. • Nähere Informationen zum Testmenü sind dem Abschnitt 10.1 des Benutzerhandbuchs zu entnehmen. • Nach der abschließenden Installation der Aufzuganlage sollten Test Menu diese Testfunktionen ausgeführt werden, um etwaige Fehler in der Installation zu erkennen. • Diese Funktionen können darüber hinaus als Werkzeug für die Fehlersuche genutzt werden, indem bestimmte Funktionen des Aufzugs deaktiviert oder aktiviert werden.

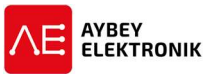

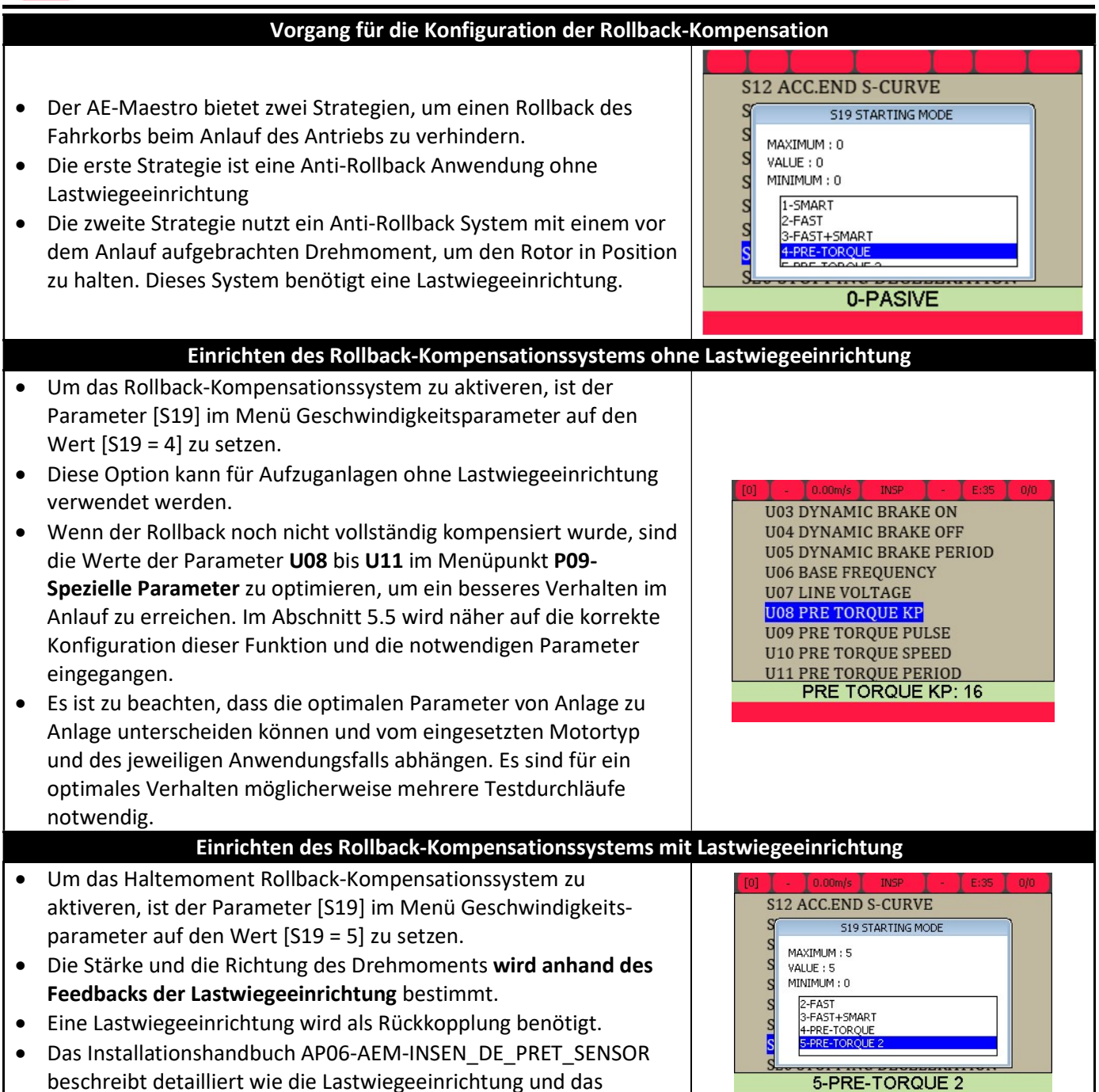

beschreibt detailliert wie die Lastwiegeeinrichtung und das Haltemoment Rollback-System zu installieren ist.